## **CLIENT TICKET CREATION INSTRUCTION**

To generate a new Web Help Desk (WHD) ticket, please use this link:

<u>http://helpdesk.ucps.k12.nc.us/</u> or visit the UCPS home page, then click on the Technology Services Help Desk link.

Below is an example of the login page. Please login using your full email and password.

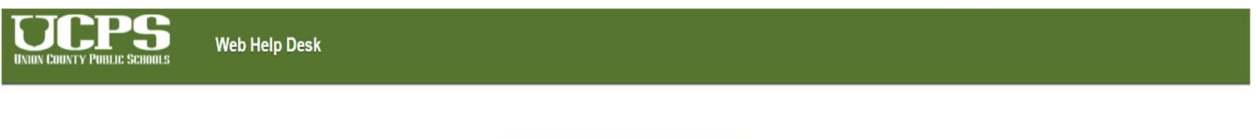

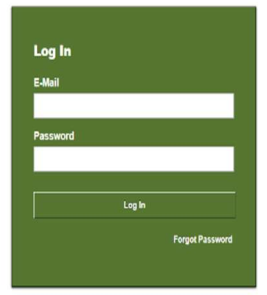

Web Help Desk Software © 2017 SolarWinds WorldWide, LLC. All rights reserv

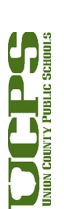

1

After Login you will see the requests tab as the default open tab. To create a ticket, select your request type from the dropdown menu highlighted in the example below.

| UNION COUNT | Y Pu    |                 |         | Web  | Help De  | sk      |
|-------------|---------|-----------------|---------|------|----------|---------|
|             |         | Request         | History | FAQs | Messages | Profile |
| Help Red    |         | t               | •       |      |          |         |
| Su          | ubject  |                 |         |      |          |         |
| Request     | Detail  |                 |         |      |          | A       |
| Loc         | ation № | larvin Ridge Hi | gh Room |      |          |         |
| Save        | e       | Cancel          | ]       |      |          |         |

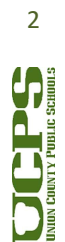

The request types are narrowed to these five parent categories Accounts, Hardware, Network Connection, Software, and Websites. You must select one of the available options in the dropdown menu in order to proceed.

After initial category selection, more dropdown menus appear with instructions tailored to the request. In the example below a staff member requests a Software App to be installed on the student Chromebook. In the subject line the staff member enters the name of the app requested and in the details pane, then enters the username of the student that needs the app.

| UNION COUNTY P | UBLIC SCH                                                                  | OOLS                                                                            | Web                                         | o Help De           | esk     |  |
|----------------|----------------------------------------------------------------------------|---------------------------------------------------------------------------------|---------------------------------------------|---------------------|---------|--|
|                | Request                                                                    | History                                                                         | FAQs                                        | Messages            | Profile |  |
|                |                                                                            |                                                                                 |                                             |                     |         |  |
| Help Reque     | st                                                                         |                                                                                 |                                             |                     |         |  |
| Request Type   | Software                                                                   | ▼ Softv                                                                         | vare/App Install                            | Chrome OS           | 8 ▼     |  |
| Subject        | Please add the                                                             | fraction wall app                                                               |                                             |                     |         |  |
| Instructions   | All Apps/Extens<br>Please check th<br>https://sites.goo<br>Before requesti | sions must be approved list he<br>ogle.com/a/ucps.k <sup>2</sup><br>ng install. | roved by UCPS.<br>ere:<br>12.nc.us/apprevie | w /searchable-table |         |  |
| Request Detail | This student us<br>Chromebook.                                             | ername: 124567                                                                  | 54 Needs this a                             | app enabled on his  |         |  |
| Attachments    | Add File                                                                   |                                                                                 |                                             |                     |         |  |
| Location       | Marvin Ridge H                                                             | ligh Room                                                                       |                                             |                     |         |  |

Save

Cancel

3

Listed below is the confirmation screen which includes ticket # an email will also be sent to the creator of the ticket.

Technology Services 721 Brewer Drive Monroe, NC 28112

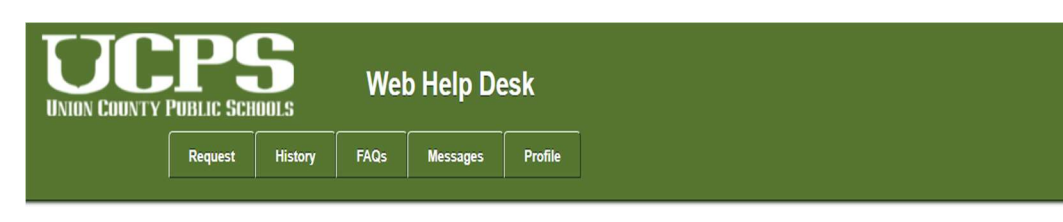

Thank You!

Your ticket number is **44**. You can use the History button above to check the status of your ticket. An email confirmation is on its way to **client**.

After successfully creating a WHD ticket you can check the progress on your ticket via the History tab. Staff will have the ability to search by ticket number, status, or keyword. Example listed below.

| UNION COUNTY PUBLIC SCHOOLS |         |         | Wel  | b Help De | esk     |
|-----------------------------|---------|---------|------|-----------|---------|
|                             | Request | History | FAQs | Messages  | Profile |
| Ticket His                  | tory    |         |      |           |         |

 No.
 Date
 Updated
 Status
 Request Detail

 44
 3/22/18
 3/22/18
 Open
 Please add the fraction wall app: This student username: 12456754 Needs this app enabled on his Chro...

Clear

Search

Ticket No.

Status All Active

Contains

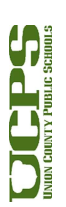

4